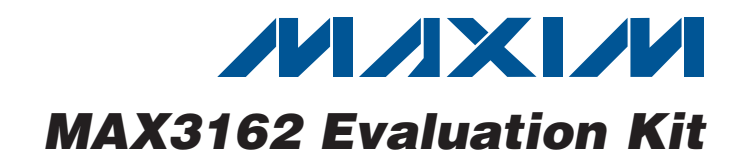

#### **General Description**

The MAX3162 evaluation kit (EV kit) provides a proven design to evaluate the MAX3162 programmable RS-232/RS-485/422 multiprotocol transceiver. The MAX3162 EV kit can be used as an RS-232 to RS-485/RS-422 converter and/or an RS-485/RS-422 to RS-232 converter.

The MAX3162 EV kit PCB comes with a MAX3162CAI+ installed.

|                                                  | <del>_</del> |                                                                           |  |  |  |
|--------------------------------------------------|--------------|---------------------------------------------------------------------------|--|--|--|
| DESIGNATION                                      | QTY          | DESCRIPTION                                                               |  |  |  |
| C1, C4, C5, C6                                   | 4            | 0.1µF ±10%, 16V X7R ceramic<br>capacitors (0603)<br>TDK C1608X7R1C104K    |  |  |  |
| C2                                               | 1            | 10μF ±20%, 6.3V X5R ceramic<br>capacitor (0603)<br>Murata GRM188R60J106M  |  |  |  |
| СЗ                                               | 1            | 4.7μF ±10%, 6.3V X5R ceramic<br>capacitor (0603)<br>Murata GRM188R60J475K |  |  |  |
| GTP1–GTP5                                        | 5            | Test points, black                                                        |  |  |  |
| J1                                               | 1            | DB9 female right-angle recep-<br>tacle, 0.318in D-sub                     |  |  |  |
| J2                                               | 1            | 4-position terminal block                                                 |  |  |  |
| JU1–JU6, JU9                                     | 7            | 3-pin headers                                                             |  |  |  |
| JU7, JU8, JU10,<br>JU11                          | 4            | 2-pin headers                                                             |  |  |  |
| R1, R3, R4, R6                                   | 0            | Not installed, resistors (0603)                                           |  |  |  |
| R2, R5                                           | 2            | 120 $\Omega$ ±5% resistors (0603)                                         |  |  |  |
| TP1+, TP1-,<br>TP2, TP3, TP4+,<br>TP4-, TP5, TP6 | 8            | Test points, white                                                        |  |  |  |
| VCC                                              | 1            | Test point, red                                                           |  |  |  |
| U1                                               | 1            | Multiprotocol transceiver<br>(28 SSOP)<br>Maxim MAX3162CAI+               |  |  |  |
|                                                  | 1            | DB9 I/O extension cable                                                   |  |  |  |
| —                                                | 11           | Shunts                                                                    |  |  |  |
|                                                  | 1            | PCB: MAX3162 EVALUATION<br>KIT+                                           |  |  |  |

#### \_Component List

#### • 3.0V to 5.5V Single-Supply Operation

- Converts RS-232 to RS-485/RS-422
- Converts RS-485/RS-422 to RS-232
- RS-485 Loopback
- Proven PCB Layout
- Fully Assembled and Tested

#### Ordering Information

| PART                           | ТҮРЕ          |
|--------------------------------|---------------|
| MAX3162EVKIT+                  | EV Kit        |
| +Denotes lead(Pb)-free and Roh | IS compliant. |

## valuates: MAX3162

Features

#### **Component Suppliers**

| SUPPLIER                                        | PHONE        | WEBSITE                     |
|-------------------------------------------------|--------------|-----------------------------|
| Murata<br>Electronics<br>North<br>America, Inc. | 770-436-1300 | www.murata-northamerica.com |
| TDK Corp.                                       | 847-803-6100 | www.component.tdk.com       |

**Note:** Indicate that you are using the MAX3162 when contacting these component suppliers.

#### 

Maxim Integrated Products 1

For pricing, delivery, and ordering information, please contact Maxim Direct at 1-888-629-4642, or visit Maxim's website at www.maxim-ic.com.

# Evaluates: MAX3162

#### \_Quick Start

#### **Recommended Equipment**

- MAX3162 EV kit
- DB9 I/O extension cable (included)
- 5.0V/250mA DC power supply
- User-supplied Windows<sup>®</sup> 2000, Windows XP<sup>®</sup>, or Windows Vista<sup>®</sup> PC with a spare RS-232 serial port

**Note:** In the following sections, software-related items are identified by bolding. Text in **bold** refers to items directly from the EV kit software. Text in **bold and under**<u>lined</u> refers to items from the Windows operating system.

#### Procedure

The MAX3162 EV kit is fully assembled and tested. Follow the steps below to verify board operation. **Caution: Do not turn on power supply until all connections are completed.** 

- Visit <u>www.maxim-ic.com/evkitsoftware</u> to download the latest version of the EV kit software, 3162Rxx.ZIP. Save the EV kit software to a temporary folder and uncompress the ZIP file. The EV kit software consists of the free, open-source terminal emulator, RealTerm (also available from http://realterm.sourceforge.net).
- 2) Verify that all jumpers (JU1–JU11) are in their default positions, as shown in Table 1.
- 3) Move the shunts of jumpers JU7 and JU8 to the 1-2 position to enable RS-485 loopback.
- 4) Connect the positive terminal of the 5.0V supply to VCC on the EV kit and connect the negative terminal of the 5.0V supply to GND.

- 5) Connect the DB9 I/O extension cable between the EV kit and the computer's serial port.
- 6) Start the RealTerm software by opening its icon in the <u>Start I Programs</u> menu. The RealTerm software main window appears, as shown in Figure 1. Note: If the serial cable is connected to a serial port other than COM1, bring up the **Port** tab and open the corresponding serial port.
- 7) In the RealTerm window, click in the display area and type on the keyboard. The digital loopback connection immediately relays each character from the receiver to the transmitter, so each character typed on the keyboard appears in the display area.
- 8) Move the shunt of jumper JU3 to the 2-3 position to disable the RS-232 transmitter.
- 9) In the RealTerm window, click in the display area and type on the keyboard. With the RS-232 transmitter disabled, characters typed on the keyboard do not appear in the display area.

#### \_Detailed Description of Hardware

The MAX3162 evaluation kit (EV kit) provides a proven design to evaluate the MAX3162 programmable RS-232/ RS-485/RS-422 multiprotocol transceiver. The MAX3162 EV kit is configured to bidirectionally convert between the RS-232 and RS-485/RS-422 signals. The DB9 connector (J1) provides the RS-232 connection to the MAX3162 and the terminal block (J2) provides the RS-485 connections to the MAX3162.

Windows, Windows XP, and Windows Vista are registered trademarks of Microsoft Corp.

| RealTerm: Serial Capture Program 2.0.0.57                                                     | < _ 🗆 X                |
|-----------------------------------------------------------------------------------------------|------------------------|
|                                                                                               |                        |
|                                                                                               |                        |
|                                                                                               |                        |
|                                                                                               |                        |
|                                                                                               |                        |
|                                                                                               | Val Clear Franzal      |
| Visplay Port Capture Pins Send Echo Port 12C 12C-2 12CMisc Misc                               |                        |
| aud 57600 🖵 Port 1 🔽 🔽 Open Spy 🖌 Change 🗹                                                    | Connected              |
|                                                                                               | RXD (2)                |
| O 2 bits     O 2 bits     O 2 bits     O 2 bits                                               |                        |
| O Odd O 7 bits Hardware Flow Control Transmit Xoff Char: 19                                   | DCD (1)                |
| O 6 bits O None O RTS/CTS                                                                     | DSR (6)                |
| O Space O 5 Dits O DTR/DSR O R5485-rts O Raw                                                  | Ring (9)               |
|                                                                                               |                        |
|                                                                                               |                        |
| u have to click in terminal window before you can type any chars out Char Count 0000000 CPS:0 | Port: 1 57600 8N1 None |

Figure 1. RealTerm Software Main Window (Port Tab)

#### Table 1. MAX3162 EV Kit Jumper Descriptions

| JUMPER | SHUNT POSITION | DESCRIPTION                                                                                                    |
|--------|----------------|----------------------------------------------------------------------------------------------------|
| JU1    | 1-2*           | $\overline{\text{SHDN}}$ = VCC (enables the MAX3162)                                                              |
|        | 2-3            | $\overline{\text{SHDN}}$ = GND (shuts down the MAX3162)                                                           |
| JU2    | 1-2*           | FAST = VCC (enables maximum data rate)                                                                            |
|        | 2-3            | FAST = GND (the RS-232 transmitters and the RS-485/RS-422 driver are slew-rate limited to reduce EMI)             |
| JU3 -  | 1-2*           | TE232 = VCC (enables RS-232 transmitter output)                                                                   |
|        | 2-3            | TE232 = GND (disables RS-232 transmitter output)                                                                  |
| JU4    | 1-2*           | DE485 = VCC (enables the RS-485 driver)                                                                           |
|        | 2-3            | DE485 = GND (disables the RS-485 driver)                                                                          |
| JU5    | 1-2*           | $\overline{\text{RE485}}$ = GND (enables the RS-485 receiver)                                                     |
|        | 2-3            | RE485 = VCC (disables the RS-485 receiver)                                                                        |
| JU6    | 1-2*           | RE232 = GND (enables the RS-232 receiver)                                                                         |
|        | 2-3            | RE232 = VCC (disables the RS-232 receiver)                                                                        |
| JU7    | 1-2            | RS-485 noninverting receiver input A is driven by the noninverting driver output Y (RS-485 loopback)              |
|        | Open*          | RS-485 noninverting receiver input A is not connected to the noninverting driver output Y (RS-485 loopback)       |
|        | 1-2            | RS-485 inverting receiver input A is driven by the inverting driver output Y (RS-485 loopback)                    |
| JU8    | Open*          | RS-485 inverting receiver input B is not connected to the inverting driver output Z (RS-485 loopback)             |
| JU9    | 1-2*           | T2IN = GND                                                                                                    |
|        | 2-3            | T2IN = VCC                                                                                                    |
| JU10 - | 1-2            | Connects the 120 $\!\Omega$ termination resistor between the RS-485 inverting and noninverting receiver inputs    |
|        | Open*          | Disconnects the 120 $\!\Omega$ termination resistor between the RS-485 inverting and noninverting receiver inputs |
| JU11   | 1-2            | Connects the 120 $\!\Omega$ termination resistor between the RS-485 inverting and noninverting driver outputs     |
|        | Open*          | Disconnects the 120 $\!\Omega$ termination resistor between the RS-485 inverting and noninverting driver outputs  |

\*Default position.

Evaluates: MAX3162

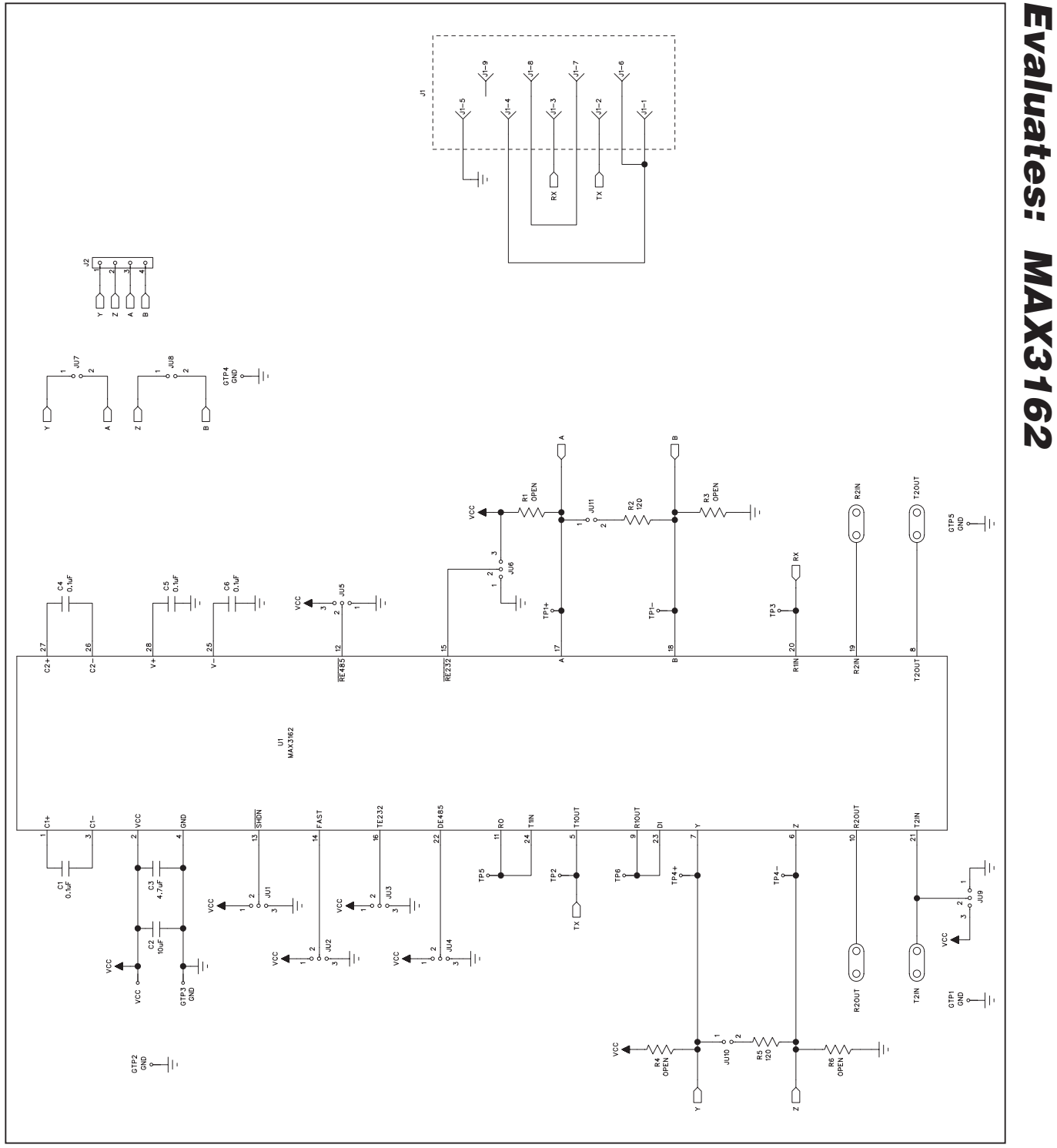

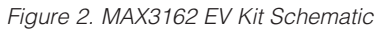

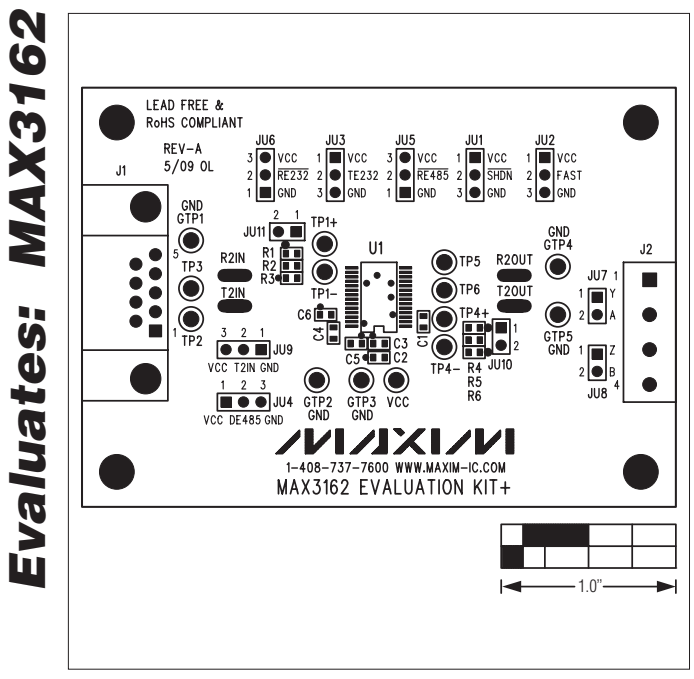

Figure 3. MAX3162 EV Kit Component Placement Guide

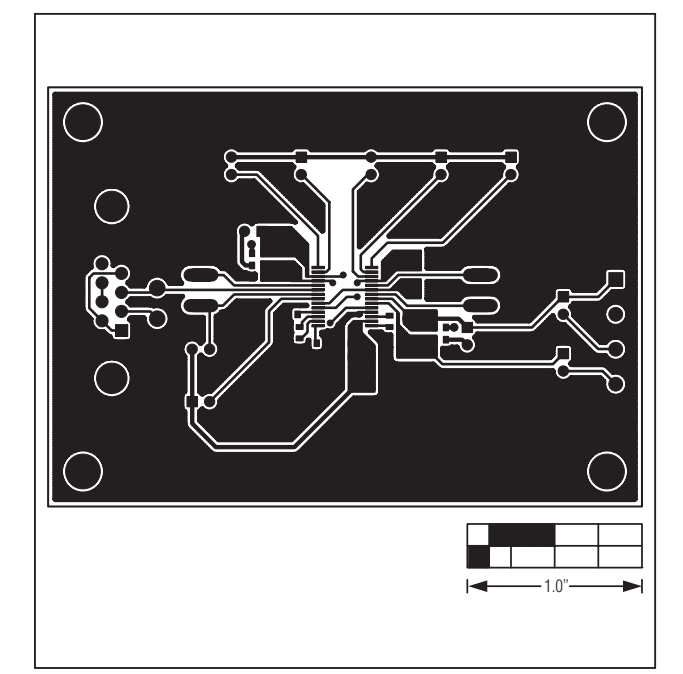

Figure 4. MAX3162 EV Kit PCB Layout—Component Side

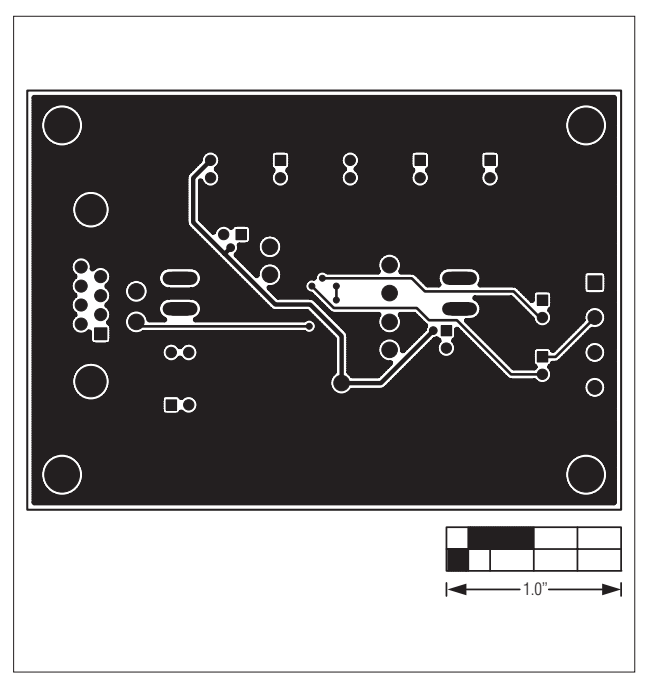

Figure 5. MAX3162 EV Kit PCB Layout—Solder Side

Maxim cannot assume responsibility for use of any circuitry other than circuitry entirely embodied in a Maxim product. No circuit patent licenses are implied. Maxim reserves the right to change the circuitry and specifications without notice at any time.

 6
 Maxim Integrated Products, 120 San Gabriel Drive, Sunnyvale, CA 94086 408-737-7600

 © 2009 Maxim Integrated Products
 Maxim is a registered trademark of Maxim Integrated Products, Inc.